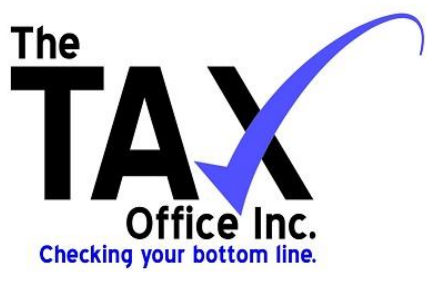

## **Client Portal Instructions**

Please read these instructions thoroughly before you attempt to log in and/or E-Sign any documents, as everything you need to know is in this guide.

Should you have any questions, you may contact our office via portal message, email us or give us a call. Phone: 602-547-0520 Email: <u>Support@thetaxofficeaz.com</u>

- 1. Visit our website:
  - www.thetaxofficeaz.com

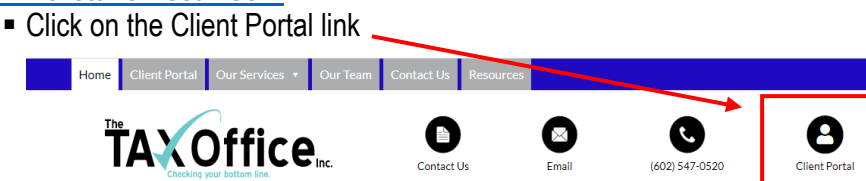

# Accounting

For Families, Individuals & Businesses

\*You can bookmark this page on your web browser for easier access in the future

#### 2. Login Information:

- Click on "Login Selection" and select an option from the drop-down menu to either use your SSN with no dashes or your email as the username. (If you filed joint, this is the primary taxpayer's SSN.)
- **Temporary Password:** TTO6033 (case sensitive, T T O 6 ZERO 3 3)

| The<br>Configure Inc.<br>Checking your Bottern line |                     | Wednesday, April 27, 2022 |
|-----------------------------------------------------|---------------------|---------------------------|
|                                                     | Client Portal Login |                           |

\*If you have your individual taxes done here, we will typically link the accounts, so you will be able to access your business portal by logging in to your personal one and clicking your name at the top. You should see a drop down with your business name. If you do not have your individual taxes prepared with us, your user name will be the business EIN or the email we have associated with your business\*

3. After your initial login, you will be required to create a new password.

| ,,                       |                      | () |
|--------------------------|----------------------|----|
| Password                 |                      |    |
| Confirm Password         |                      |    |
|                          | 6033 W BELL RD STE K |    |
| Address                  |                      |    |
| City                     | GLENDALE             |    |
| State/Province/Territory | AZ 🗸                 |    |
| Zip Code/Postal Code     | 85308                |    |
| Province                 |                      |    |
| Country                  |                      |    |
| Alternate Phone #        |                      |    |
| Cell Phone #             |                      |    |
| Contact Email            |                      |    |
|                          | Save E               |    |

- Your new password *must* contain the following:
  - ✓ Minimum of 8 characters
  - ✓ Mix of upper & lowercase letters
  - ✓ At least one number OR special character
  - ✓ Enter password, confirm password, enter contact information & Click SAVE.
- 4. Your screen should now look like this:

| Main Menu                                    | Password JANE DOE (1234) V               |
|----------------------------------------------|------------------------------------------|
| Message Center                               |                                          |
| View My Documents/Uploads (E-Sign Required)  | Change Password                          |
| Pay My Bill (BALANCE: \$123.00)              | 6033 W BELL RD STE K                     |
| Upload Documents                             | Address                                  |
| Leave A Review                               | Addic55                                  |
| Helpful Links                                |                                          |
| Request an Appointment                       | City GLENDALE                            |
| Update My Address / Email / Phone / Password | State/Province/Territory AZ 🗸            |
| Logout                                       | Zip Code/Postal Code 85308               |
| -                                            | Province                                 |
|                                              | Country                                  |
|                                              | Alternate Phone #                        |
|                                              | Cell Phone #                             |
|                                              | Contact Email SUPPORT@THETAXOFFICEAZ.COM |
|                                              | Save 🖺                                   |

#### 5. Uploading your documents...

- Click on "Upload Documents"
- Select "Browse" or drag and drop the file you are uploading from your computer
- Make sure the little circle next to the file is green and that you fill in the description box before clicking "Upload".

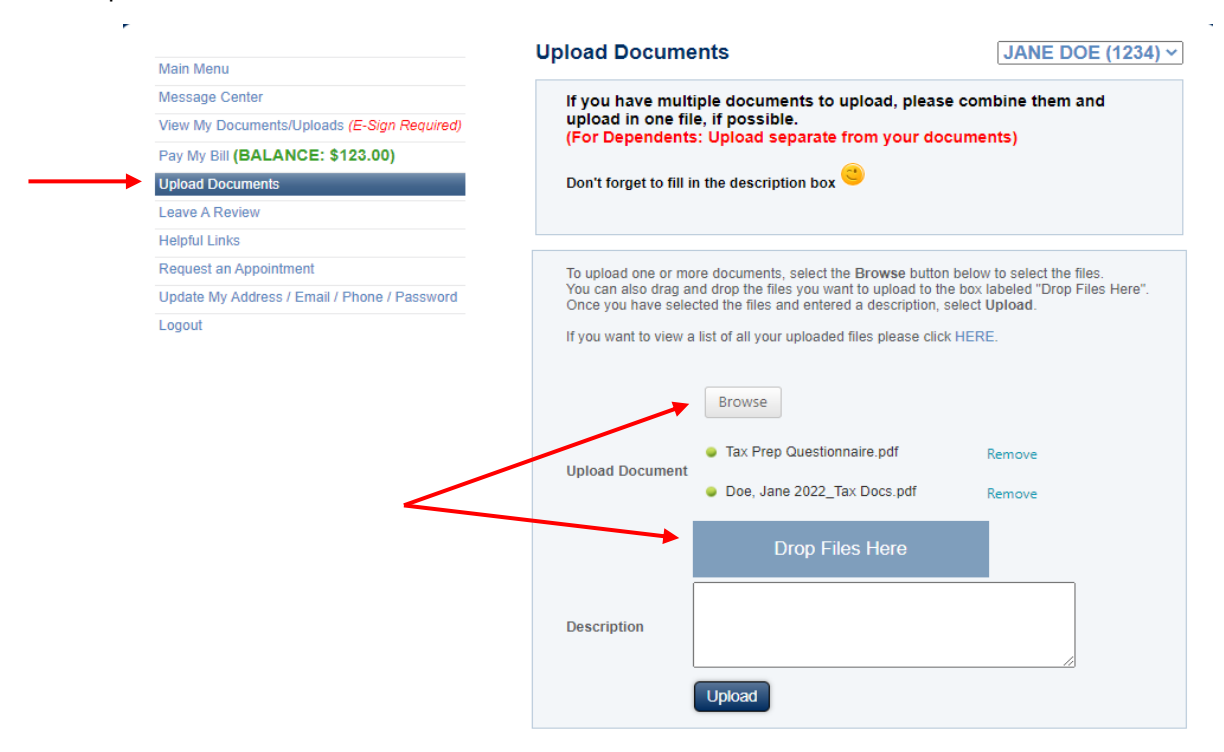

## 6. Viewing your documents...

- Click on "View My Documents/Uploads"
- Be sure you are in the correct "Account Year"
- For the documents that have a password, the password to open the document is the primary tax payer's full social, no dashes.
  - For Business Accounts, this is your EIN#, no dash.

### 7. How to pay us for our services...

- Click on "Pay My Bill" (You should see a balance due if there is an open invoice on your account)
- Then, click on the option to "Pay with Credit Card" and follow the prompt.
- To View the invoice or statement click on the blue hyperlink: "Statement" or "Open Invoice(s).

|                                              | Pay N     | <b>/</b> ly Bi           | ill             | JA                          | NE DOE (1234) ~      |
|----------------------------------------------|-----------|--------------------------|-----------------|-----------------------------|----------------------|
| Main Menu                                    |           |                          |                 |                             |                      |
| Message Center                               | Client Ba | Client Balance: \$123.00 |                 |                             |                      |
| View My Documents/Uploads (E-Sign Required)  | Year Ba   | alance                   | Business Type   | Statement / Invoice         | Secure Payment       |
| New my bocamentaroprotata (2 orgin required) | 2022 \$1  | 23.00                    | Tax Preparation | Statement   Open Invoice(s) | Pay with Credit Card |
| Pay My Bill (BALANGE: \$123.00)              |           |                          |                 |                             |                      |
| Upload Documents                             |           |                          |                 |                             |                      |
| Leave A Review                               |           |                          |                 |                             |                      |
| Helpful Links                                |           |                          |                 |                             |                      |
| Request an Appointment                       |           |                          |                 |                             |                      |
| Update My Address / Email / Phone / Password |           |                          |                 |                             |                      |
| Logout                                       |           |                          |                 |                             |                      |

# 8. E-Signing documents...

- You will see a message next to "View My Documents/Uploads" in red reading "E-Signature required"
- Click on "View My Documents/Uploads"
- Scroll Down until you see the following links on your screen and click on the red link for "Client E-Sign Required":

|   | Acc: | ount Year:<br>2 🗸                   | Upi<br>- ALL -                                                                    | oad Type:            | ~                                                              |                    | Show All<br>Years       |
|---|------|-------------------------------------|-----------------------------------------------------------------------------------|----------------------|----------------------------------------------------------------|--------------------|-------------------------|
|   | Year | File                                | Description                                                                       | 1<br>Upload Type     | Electronic<br>Signature                                        | Account<br>Balance | Modified<br>Date        |
| Û | 2022 | Engagement &<br>Consent Letters.pdf | Letter of Engagement<br>& Consent to Disclose<br>Info. *Please read & E-<br>Sign* | ENGAGEMENT<br>LETTER | Client E-<br>Sign<br>Required<br>Spouse E-<br>Sign<br>Required | Balance<br>Pending | 4/27/2022<br>1:36:26 PM |
| Ô |      | Tax Prep<br>Questionnaire.pdf       | 2022 Tax Docs                                                                     | Client Uploads       |                                                                |                    | 4/27/2022<br>5:15:56 PM |
| Ŵ |      | Doe, Jane 2022_Tax<br>Docs.pdf      | 2022 Tax Docs                                                                     | Client Uploads       |                                                                |                    | 4/27/2022<br>5:15:56 PM |
|   |      |                                     |                                                                                   | 1                    |                                                                |                    |                         |

• After Clicking on the RED LINK, you should see this screen and will need to enter the main tax payer's information in the boxes.

| Electronic Signatures Request PIN                                                                                                  |                                     |
|----------------------------------------------------------------------------------------------------|-------------------------------------|
| I certify and acknowledge that I have reviewed the document(s) and agree to all terms implied within with my Electronic Signature. |                                     |
| Client Name: JANE DOE PIN for Client: SSN/EIN (No Dashes): Date Of Birth (Dashes Required): 01/                                    | /23/2000 Zip Code: 85308 Signed On: |
| E-Sign Client Cancel                                                                                                    |                                     |

- Tips for E-Signing:
  - Check the box that you certify & acknowledge....
  - Enter your first & last name ONLY
  - PIN is your Zip code...DO NOT REQUEST ONE or it won't let you E-Sign!
  - Enter your social without dashes
  - Enter your entire date of birth WITH forward slashes (xx/xx/xxxx)
  - Enter your Zip code (should be the same as your pin)
  - Click E-Sign Client
- If you have a spouse, they will have to E-sign by clicking on the RED LINK "Spouse E-Sign Required"

|   | Year | File                                | Description                                                                   | Upload Type          | Electronic<br>Signature       | Account<br>Balance | Modified<br>Date        |
|---|------|-------------------------------------|-------------------------------------------------------------------------------|----------------------|-------------------------------|--------------------|-------------------------|
| Û | 2022 | Engagement &<br>Consent Letters.pdf | Letter of Engagement &<br>Consent to Disclose Info.<br>*Please read & E-Sign* | ENGAGEMENT<br>LETTER | Spouse E-<br>Sign<br>Required | Balance<br>Pending | 4/27/2022<br>1:36:26 PM |
|   |      | -                                   | -                                                                             |                      | 1                             |                    |                         |

• Spouse is to follow the same tips above using their information and clicking "E-Sign Spouse"

| Electronic Signatures Request PIN                                                                                                    |
|----------------------------------------------------------------------------------------------------|
| C I certify and acknowledge that I have reviewed the document(s) and agree to all terms implied within with my Electronic Signature.  Spouse Name: JOHN DOE PIN for Spouse: SSN (No Dashes): Date Of Birth (Dashes Required): 02/23/2000 Zip Code: 85308 Signed On:                                                                                                    |
| E-Sign Spouse Cancel                                                                                                    |
| <ul> <li>If you are E-Signing for a business, it will look a little different:</li> <li>Check the box that you certify &amp; Acknowledge</li> <li>Enter the business name as it is shown at the top of your screen</li> <li>PIN is the business zip codeDO NOT REQUEST ONE or it won't let you E-Sign!</li> <li>Enter the full EIN with no dash</li> <li>Enter the zip code again and select "E-Sign Client"</li> <li>There is an example below of what the screen would like:</li> </ul> |
| Electronic Signatures Request PIN                                                                                                    |
| I certify and acknowledge that I have reviewed the document(s) and agree to all terms implied within with my Electronic Signature.                                                                                                    |
| Client Name: THE TAX OFFICE INC PIN for Client: SSN/EIN (No Dashes): Zip Code: 85308 Signed On:                                                                                                    |

• After E-Signing for the document is complete, you will see a red printer icon. You can click on that to print proof of E-Signatures if you would like.

|   |      |                                     | 1                                                                             |                      |                         |                    |                         |
|---|------|-------------------------------------|-------------------------------------------------------------------------------|----------------------|-------------------------|--------------------|-------------------------|
|   | Year | File                                | Description                                                                   | Upload Type          | Electronic<br>Signalure | Account<br>Balance | Modified<br>Date        |
| Û | 2022 | Engagement &<br>Consent Letters.pdf | Letter of Engagement &<br>Consent to Disclose Info.<br>*Please read & E-Sign* | ENGAGEMENT<br>LETTER | 0                       | Balance<br>Pending | 4/27/2022<br>1:36:26 PM |

## 9. Sending & Receiving Messages...

- If you have a New Message, it will display at the top of your screen...
- To send us a message or view messages, click on "Message Center"
- To open a message, click on the eyeball icon next to the highlighted message.
  - This will open the message and give you the option of replying or saving it in the Archives.

| Main Menu                       | Message Center                 |                             | JANE DOE (1234) ~                   |
|---------------------------------|--------------------------------|-----------------------------|-------------------------------------|
| Message Center                  | Compose Message                | Archive -                   |                                     |
| View My Documents/Uploads       | etimpide moddage e             |                             |                                     |
| Pay My Bill (BALANCE: \$123.00) | Instructions: To create        | a new message select the "C | Compose Message" button. To store a |
| Upload Documents                | message select the Ar          | chive bullon.               |                                     |
| Leave A Review                  | Total Displ<br>Count: 1 Receiv | ed V Account Ye             | ar: Show All View                   |
| Helpful Links                   |                                |                             |                                     |
| Request an Appointment          | From                           | Subject                     | Received Date                       |
|                                 |                                |                             |                                     |